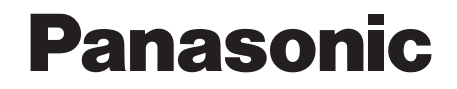

# インストールマニュアル

### P2 ソフトウェア

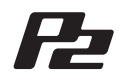

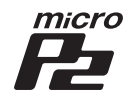

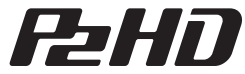

| Te |  |  |  |  |  |
|----|--|--|--|--|--|
|    |  |  |  |  |  |
|    |  |  |  |  |  |
|    |  |  |  |  |  |
|    |  |  |  |  |  |
|    |  |  |  |  |  |
|    |  |  |  |  |  |
|    |  |  |  |  |  |

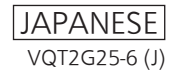

| ご使用上の注意                               | 2  |
|---------------------------------------|----|
| Windows をお使いの場合                       | 3  |
| 1. インストールの前に                          | 3  |
| 2. パーソナルコンピューターにおける P2 カード取り扱い上の注意    | 4  |
| 3. インストールされるソフトウェア                    | 4  |
| 4. P2 用ソフトウェアのインストール                  | 5  |
| 5. 新しい P2 デバイスの追加                     | 11 |
| 6. P2 用ソフトウェアのアンインストール                | 12 |
| 7. 内蔵 P2 ドライブの設定                      | 12 |
| 8. P2 用ドライバーのインストール状態確認               | 13 |
| 9. P2 用ドライバーのバージョン確認                  | 15 |
| 10. 各 P2 デバイス専用ソフトウェア                 | 15 |
| 11. P2 カードフォーマッター                     | 16 |
| 12. Windows 7、Windows 8 をお使いの場合       | 18 |
| Macintosh をお使いの場合                     | 19 |
| 1. インストールの前に                          | 19 |
| <ol> <li>P2 用ソフトウェアのインストール</li> </ol> | 20 |
| 3. P2 カードフォーマッター                      | 21 |
| 4. 各 P2 デバイス専用ソフトウェア                  | 23 |
| CPS 暗号化機能について                         | 24 |

# ご使用上の注意

付属の CD-ROM に収録されているソフトウェアを、有償、無償にかかわらず、再配布することを禁止します。また、付属の CD-ROM に収録されているソフトウェアを、当社の許可なくソフトウェア やハードウェアの製造および販売に利用することを禁止します。

また、弊社は、本システムの使用または使用不能から生じる一切の損失、損害に関して責任を負いません。たとえ、弊社が、そのような損害の可能性について知らされていた場合でも同様です。

Microsoft、Windows は米国 Microsoft Corporation の登録商標です。 Macintosh、Mac OS は米国 Apple Inc. の登録商標です。 その他会社名、商品名は各社の商標または登録商標です。

- 本書では、Microsoft<sup>®</sup> Windows<sup>®</sup>、Windows<sup>®</sup> XP Professional、Windows<sup>®</sup> 7 Professional、Windows<sup>®</sup> 7 Ultimate または Windows<sup>®</sup> 8 を「Windows」、「Windows XP Professional」、「Windows 7 Professional」、「Windows 7 Ultimate」または「Windows 8」 と表記します。
- 本書では、Macintosh®、Mac OS® X を「Macintosh」、「Mac OS X」と表記します。

# Windows をお使いの場合

# 1. インストールの前に

付属の CD-ROM は、Panasonic P2 カードの 内容を、パーソナルコンピューター上で参照する ための、P2 用ソフトウェアをインストールしま す。

ソフトウェアをインストールするパーソナルコ ンピューターは、下記の条件を満たしている必要 があります。

- OS Windows XP Professional (SP3) 32 bit Windows 7 Professional (SP1), Ultimate (SP1) 32 bit/64 bit Windows 8 32 bit/64 bit
- RAM 512MB以上推奨 Windows 7、Windows 8の場合は 1 GB以上推奨
- CPU Pentium<sup>®</sup>4 1.5 GHz 以上推奨
- CD-ROM が読み込めるドライブを装備している。

実際にソフトウェアを使用する際や、P2カード または P2 デバイス(P2 ドライブ、P2 デッキ等) と接続する際には、さらに以下の条件が必要にな ります。

#### パーソナルコンピューターのカードバスに、直接 P2 カードを挿入して使用する場合

● Type II カードバススロットを搭載している。

<ノート>

- P2 デバイスを接続する場合、パーソナルコンピューターで使用できる空きドライブ数は、各P2 デバイスが必要とするドライブ数以上を確保してください。
   (P2 デバイスが必要とするドライブ数とは、P2 カードスロット数および P2 デバイスに内蔵されているハードディスクが必要とするドライブ数です。)
- Windows 7、Windows 8 の場合、インストー ルやフォーマットなどを行う際に「ユーザー アカウント制御」のパネルが表示されること があります。その場合は「許可」をクリック して操作を継続させてください。
- A ドライブと B ドライブには、P2 デバイス を割り当てないでください。

# 2. パーソナルコンピューターにおける P2 カード取り扱い上の注意

パーソナルコンピューターに P2 カードまたは、P2 デバイスを接続してご使 用される際には、必ず付属の CD-ROM で P2 用ドライバーをインストールし てください!

P2 用ドライバーをインストールしていないパーソナルコンピューターでこれらのデバイスを接続 すると、デバイスが正しく動作しないことがあります。

P2 カードを読み出しているとき、および P2 カードに書き込み中には、以下の動作を行わないでください!

- P2 カードをスロットから抜く
- P2 カードの「取り出し」操作をする

● USB ケーブルの抜き差しや、USB 端子の設定変更をする

パーソナルコンピューターの動作が、異常になることがあります。 また、P2 カードをカードスロットから抜く前には、以下の操作を行ってください。

- パーソナルコンピューターのカードバスに、直接 P2 カードを挿入している場合は、Windows のタスクトレイから、「ハードウェアの安全な取り外し」を実行します。
- パーソナルコンピューターに、USB3.0/USB2.0 で P2 デバイスを接続している場合は、マイ コンピュータを開き、P2 カードを挿入している各機器で、右クリックをして、「取り出し」を選 択します。
- P2 カードを使用するときは、パーソナルコンピューターのシステムがスタンバイ状態や休止状態にならないように設定してください。特に、P2 カードへのアクセス中にスタンバイ状態や休止状態になると、実行中のファイルやデータが壊れることがあります。

### 3. インストールされるソフトウェア

 付属の CD-ROM では、下記のプログラムがイン
 また、付属の CD-ROM には各種取扱説明書も収

 ストールされます。
 められています。¥Manuals という名前のフォ

 レダーを参照してください。

- P2 用ドライバー
- 各 P2 デバイス専用ソフトウェア

付属の CD-ROM でインストールを行うと、P2 カードのフォーマットが可能になります。フォー マットの方法については「11. P2 カードフォー マッター」(16 ページ)を参照してください。 められています。¥Manuals という名前のフォ ルダーを参照してください。 各種取扱説明書を閲覧するためには、アドビ社の Adobe® Reader が必要です。 Adobe Reader がパーソナルコンピューターに インストールされていないときは、アドビ社の Web サイトよりダウンロードしてください。

# 4. P2 用ソフトウェアのインストール

#### <ノート>

- インストールは、Administrator 権限を持つ ユーザー名でログインしたあとで、行ってく ださい。
- P2 デバイスを接続した状態でインストールを 開始することを推奨します。
   P2 デバイスを接続すると、エクスプローラー 上でデバイスのカードスロットの数だけドラ イブが追加表示されます。
- P2 カードは、各カードバススロットに対して ドライバーをインストールする必要がありま す。カードバススロットが複数搭載されたパー ソナルコンピューターをご利用の場合は、す べてのスロットに P2 カードを挿入してくだ さい。

インストール時に P2 カードが挿入されてい ないスロットには、ドライバーがインストー ルされず、P2 カードが正しく動作しない場合 があります。P2 カードを挿入しても、パーソ ナルコンピューターが認識しない場合は、P2 カードを挿入しなおしてください。

Windows XP Professional の場合、
 Windows のドライバー署名オプションが「ブロック」になっていると、インストールに失敗することがあります。
 インストールに失敗した場合は、コントロールパネルのシステムプロパティでハードウェアタグを選択し、ドライバーのドライバー署名オプションで「ブロック」になっていないことをご確認ください。

- インストール中に、本マニュアルで記述していないパネルが表示された場合は、「キャンセル」ボタンを押して終了させてください。
- ドライバーのインストール前に、パーソナル コンピューターに P2 カードなどのデバイス を接続すると、図1のようなパネルが表示さ れます。このパネルは必ず「キャンセル」ボ タンを押して終了させてください。

| 新しいハードウェアの検出ウィザ | 4 <b>-</b>                                                    |
|-----------------|---------------------------------------------------------------|
|                 | 新しいハードウェアの検索ウィザードの開始                                          |
|                 | このウィザードでは、次のハードウェアに必要なソフトウェアをインストールします。<br>大容量記憶域コントローラ       |
|                 | ハードウェアに対義のインストール CD またはフロッピー ディ<br>スカがある場合は、挿入してください。         |
|                 | インストール方法を選んでください。                                             |
|                 | ● シフトウェアを自動的にインストールする「推奨」型」<br>○ 一覧または特定の場所からインストールする (詳細) ⑤) |
|                 | 統行するには、D欠へJ をクリックしてください。                                      |
|                 | < 戻る(B) 次へゆ> キャンセル                                            |

図 1 (Windows XP Professional の場合)

 Windows XP Professional で 1.07.0048
 以前のバージョンの P2 用ドライバーをイン ストール済みの方へ

バージョンを確認する方法については「9. P2 用ドライバーのバージョン確認」を参照して ください。

新しいドライバーをインストールするには現 在インストールされているドライバーを一度 アンインストールする必要があります。アン インストールすると、これまでにインストー ルされた情報はすべて削除されます。アンイ ンストールの方法や注意点については「6. P2 用ソフトウェアのアンインストール」を参照 してください。

また、P2 用ドライバーをアップグレードする 手順中に、旧バージョンの P2 用ドライバー をアンインストールすることもできます。い ずれの場合も Windows の再起動が必要にな る場合があります。

 OS が Windows 7、Windows 8 のパーソナ ルコンピューターで、P2 用ドライバーをアッ プグレードする場合、図 2 のようなパネルが 表示されることがあります。この場合は「OK」 ボタンを押してください。

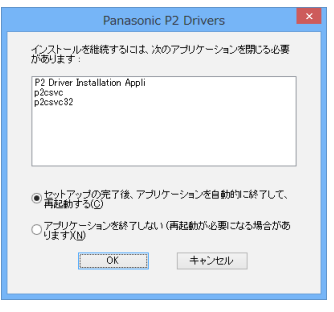

図2

「1. インストールの前に」の各項目を確認後、以下の手順に従い、パーソナルコンピューターに P2 用ソフトウェアをインストールしてください。

- 全てのアプリケーションを終了し、使用する P2 カードまたは、P2 デバイスを接続してください。
   デバイス接続時に、「新しいハードウェアの検出ウィザード」が表示されますが、「キャンセル」ボタンを押して、ウィザードは終了してください。
- 2 付属の CD-ROM を挿入し、「マイコン ピュータ」から CD-ROM を開きます。
- 3 32bit 版 Windows の場合は「Win32」フォ ルダーを、64bit 版 Windows の場合は 「Win64」フォルダーを開き、setup.exe を実行してください。 図 3 が表示され、セットアップが開始され ます。「次へ」ボタンをクリックしてください。

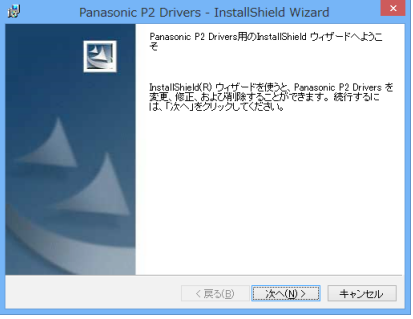

図 3

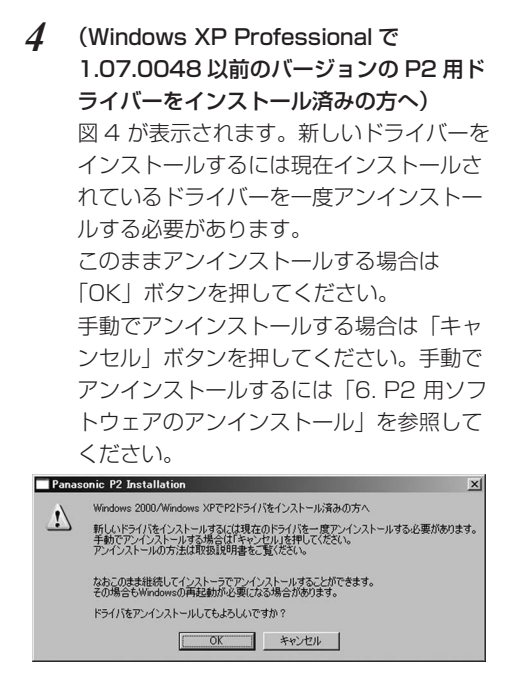

図4

5 図5のように、使用許諾契約の画面が表示 されます。内容に同意される場合は、「使用 許諾契約の条項に同意します」をクリック してボックスにチェックを入れ、「次へ」ボ タンをクリックします。

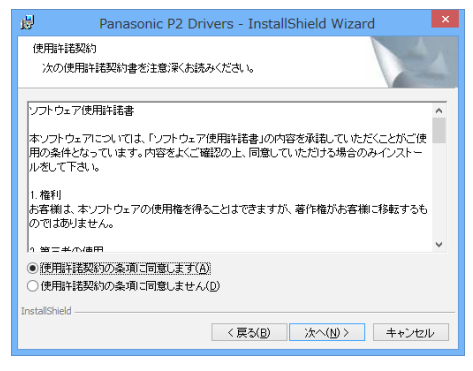

6 図6のように、インストール先フォルダー 設定ウィンドウが表示されます。 インストール先のフォルダーを変更する場 合は「変更」ボタンを押してインストール 先を設定してください。インストール先が 設定できましたら、「次へ」ボタンをクリッ クしてください。

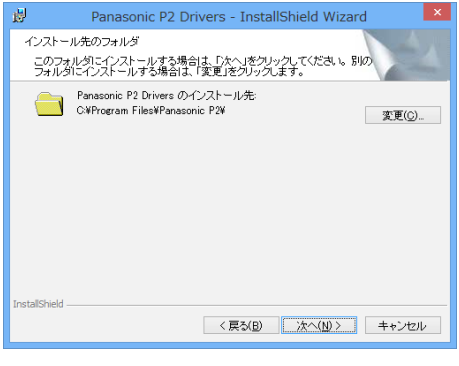

図 6

7 図7のように、インストール開始ウィンド ウが表示されますので、「インストール」ボ タンを押してください。

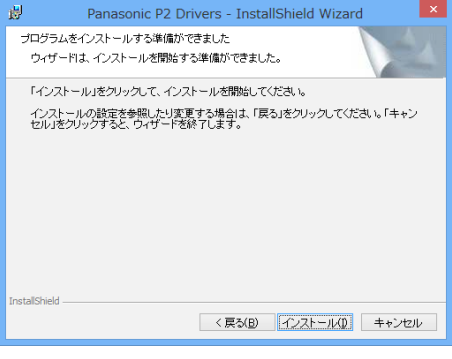

図 7

図 5

8 図8のように、インストール中のステータ ス表示ウィンドウが表示され、インストー ルを行います。

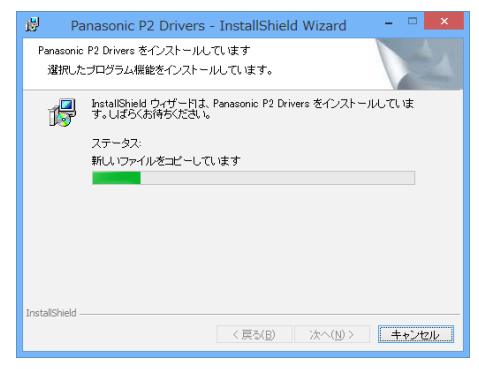

図8

図9のように、インストールする各デバイ
 ス用のドライバーを選択するウィンドウが
 表示されます。
 USB 以外のドライバーをインストールす
 る場合は、チェックマークを付けて「OK」
 ボタンをクリックしてください。
 USB ドライバーは自動でインストールさ
 れます。
 すでにインストールされているデバイス

すでにインストールされているデバイスのドライバーは、インストールする必要がありません。インストール状態の確認は、13ページを参照してください。

| P2用ドライバーをインストールはます。<br>インストールするドライバーを意味して(ださい。<br>▽ P2共適当っポーネント<br>▼ USBドライバー<br>□ AJ+CO35(P2ドライブ) PCIeドライバー<br>インストールされていません |
|----------------------------------------------------------------------------------------------------|
| <ul> <li>✓ P2共i音ロボーネント</li> <li>✓ USBドライバー</li> <li>▲3.PCD35072ドライブ) PCIeドライバー</li> <li>インストールされていません</li> </ul>              |
| □ A3+PCD35(P2ドライブ) PCIeドライバー インストールされていません                                                                                    |
|                                                                                                    |
| AJ PC035f2ドライブ) PCIeドライバー<br>インストールするドライバーのバージョン<br>p2pce.sys(1.4.3.1218)                                                     |
| ок *v>tzル                                                                                                    |

図 9

10 手順9でチェックマークを付けて「OK」 ボタンをクリックした場合は、図10のように、P2カードまたは、P2デバイスの 接続を促すパネルが表示されます。 インストールする必要があればデバイスを 接続し、「インストール」ボタンを押してく ださい。デバイスを使用しない場合は、そ のまま「キャンセル」ボタンを押してくだ さい。

なお、インストールしなかったデバイスを 後で追加する場合は、再度インストーラー を実行して、上書きインストールを行いま す。詳しくは「5.新しい P2 デバイスの追 加」を参照してください。

#### <ノート>

インストール中に他のウィンドウにフォー カスを移すと、このパネルが他のウィンド ウの後ろに隠れてしまうことがあります。 図 8 のパネルが表示されたまま、ステータ ス表示が変化しない場合は、図 10 のよう なパネルが他のウィンドウの後ろにないか 確認してください。

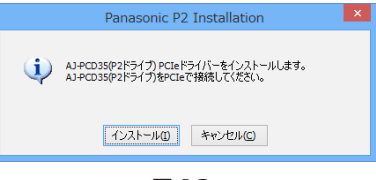

図 10

9

#### 11 Windows XP Professional の場合

図 11 のような警告パネルが表示されるこ とがありますが、「続行」をクリックしてく ださい。警告パネルは複数回、表示される ことがあります。

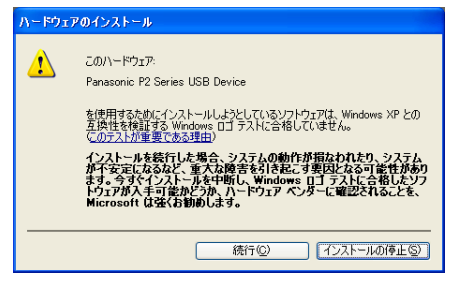

図11

#### Windows 7/Windows 8 の場合

図 12 のような警告パネルが表示されるこ とがありますが、「このドライバーソフト ウェアをインストールします」をクリック してください。警告パネルは複数回、表示 されることがあります。

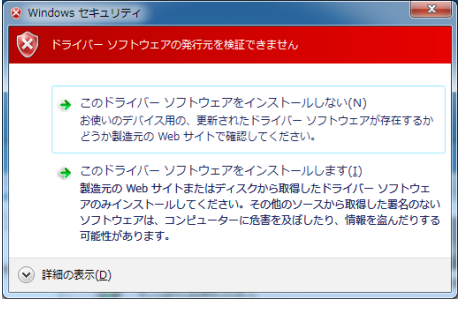

図 12

12 (Windows XP Professional で 1.07.0048 以前のバージョンの P2 用ド ライバーをインストール済みの方へ) 図 13 のような警告パネルが表示されるこ とがあります。この場合、旧バージョンの P2 用ドライバーのアンインストールは完 了していますが、新しいバージョンのドラ イバーはインストールされていません。 「OK」ボタンを押してインストーラーを終 了して Windows を再起動し、再度、手順 1 からインストールをしてください。

| Panas | onic P2 Installation X                                                              |
|-------|-------------------------------------------------------------------------------------|
| ♪     | 旧ドライバのアンインストールは終わりましたが、新ドライバのインストールは完了していません。<br>「スタートメニュー」の「シッゥトダウン」を選択し再起動してください。 |
|       | PCが再起動しましたら再度インストークを実行し、指示にCG-Cインストールを統行してくたさい。                                     |

図 13

13 図 14 のように、インストール完了ウィンド ウが表示され、インストールは完了します。

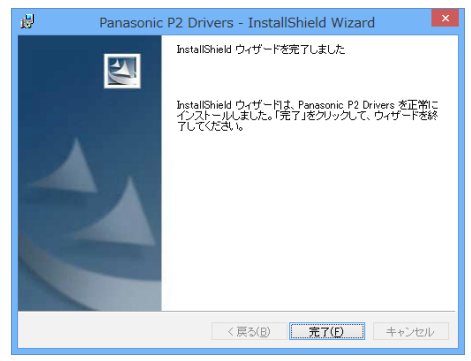

図14

14 図 15のように、再起動を促すパネルが表示されます。「はい」ボタンをクリックして、 パーソナルコンピューターを再起動してください。

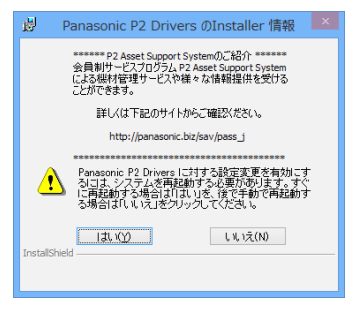

図 15

- **15** P2 機器を USB 接続で使用する場合は、 再起動後、次の手順で USB ドライバーの インストールを行ってください。
  - 1. P2 デバイスを1台のみ接続します。
  - 2. Windows 7 / Windows 8 の場合、図 16 のような警告パネルが表示されることがあります。その場合は「はい」をク リックしてください。

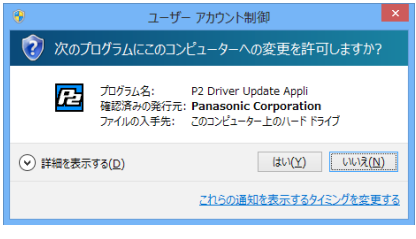

図 16

3. 接続された P2 デバイス用の USB ドラ イバーがインストールされていない場合 は、図 17 のような画面が表示されます。 図 17 のような画面が表示されない場合 は、USB ドライバーが既にインストー ルされていますので、以降の作業は不要 です。

| インストー                           | ル確認                        |
|---------------------------------|----------------------------|
| AJ-PCD30 用P2ドライバーの<br>宜しければOKを少 | )インストールを行います。<br>ックしてください。 |
| ОК                              | キャンセル                      |

図17

 図 17 の画面で「OK」ボタンをクリッ クすると、USB ドライバーのインス トールが行われます。

Windows XP の場合、インストール中 に警告パネル(図 11)が表示されるこ とがありますが、「続行」をクリックし てください。 5. USB ドライバーのインストールが完了 すると、図 18 のような画面が表示され ます。

この後、継続して他の P2 デバイスの USB ドライバーのインストールを行う 場合は、「閉じる」ボタンをクリックし て画面を閉じ、接続していた P2 デバイ スを取り外した後、再度、手順 1.から インストールを行ってください。

P2 ドライブを2 台接続する場合は、「閉 じる」ボタンをクリックして画面を閉じ、 接続している P2 ドライブはそのままで 2 台目の P2 ドライブを接続して、手順 *2.* からインストールを行ってください。 USB ドライバーのインストールを終了 する場合は、「再起動」ボタンをクリッ クしてパーソナルコンピューターを再起 動してください。

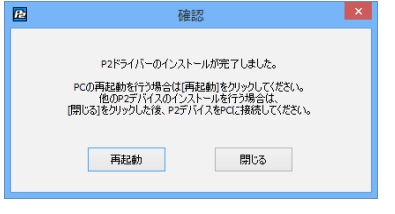

図 18

#### <ノート>

P2 ドライブを2台接続している場合、パー ソナルコンピューターを再起動したときに 再度、図 17 の画面が表示される場合があ ります。そのときは「OK」ボタンをクリッ クして、USB ドライバーのインストール を行ってください。

# 5. 新しい P2 デバイスの追加

すでに P2 用ソフトウェアがインストールされ ているパーソナルコンピューターで、新しい P2 カードまたは、P2 デバイスを(USB 以外で) 接続する場合には、「4. P2 用ソフトウェアのイ ンストール」の手順に従って P2 用ソフトウェ アを上書きインストールしてください。 上書きインストールの場合は、図 19 のような ウィンドウが表示され、図 5 のような使用許諾 契約の画面は表示されません。

このウィンドウで「修復」のチェックボックスに チェックを入れ、「次へ」ボタンをクリックして ください。

表示される画面の手順に従った後、パーソナルコ ンピューターを再起動してください。

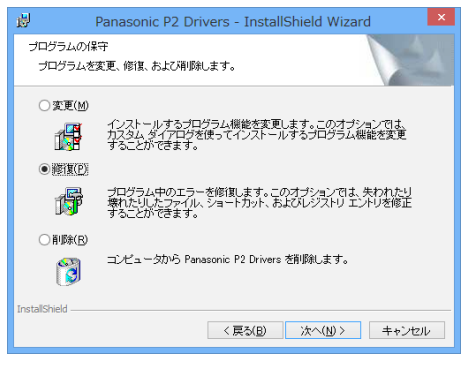

図 19

#### <ノート>

上記の画面は、すでにインストールされている P2 用ソフトウェアとインストーラーが同じバー ジョンのときに表示されます。

### 6. P2 用ソフトウェアのアン インストール

P2 用ソフトウェアをアンインストールする場合 は以下の手順で実施してください。

#### Windows 7/Windows 8 の場合

コントロールパネルの「プログラム」パネル内 の「プログラムと機能」パネルで、「Panasonic P2 Drivers」を選択し、「アンインストール」ボ タンをクリックします。

#### Windows XP Professional の場合

コントロールパネルの「プログラムの追加と削 除」パネルで「Panasonic P2 Drivers」を選 択し、「削除」ボタンをクリックします。

表示される画面の手順に従ってアンインストー ルの処理が終了したら、パネルの指示に従って、 パーソナルコンピューターを再起動してくださ い。

#### <ノート>

- アンインストールするとこれまでにインストールされた情報はすべて削除されますので、 再度インストールする場合はご使用になるすべてのデバイスのドライバーをインストールする必要があります。
- OS が Windows 7、Windows 8 のパーソナ ルコンピューターで、P2 用ドライバーをアン インストールする場合、図 20 のようなパネ ルが表示されることがあります。この場合は 「OK」ボタンを押してください。

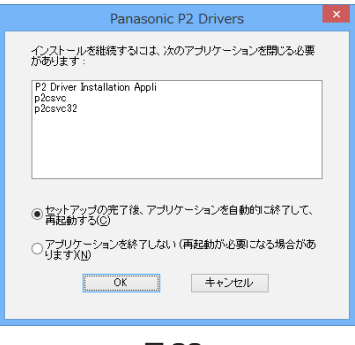

図 20

# 7. 内蔵 P2 ドライブの設定

P2 ドライブをパーソナルコンピューターの5 インチベイに内蔵してお使いになる場合、P2 カード用ソフトウェアをインストールし、P2 ド ライブをパーソナルコンピューターに接続した 後、以下の設定を行ってください。

#### 1 Windows 8 の場合

デスクトップ画面の右上または右下にマウ スカーソルを移動し、表示されるバーから 「検索」を選びます。アプリの一覧が表示さ れますので、「Panasonic P2」グループ の中にある「P2ドライブの内蔵設定」を 選びます。

#### Windows 7/Windows XP の場合

「スタート」メニューより「すべてのプログ ラム」→「Panasonic P2」→「P2 ドラ イブ設定」と選択し、さらにそこから「P2 ドライブの内蔵設定」を選びます。

 2 図 21 のようなパネルが表示されますので、 「OK」をクリックしてください。

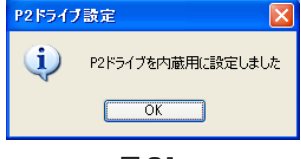

図21

# 8. P2 用ドライバーのインストール状態確認

「新しいハードウェアの検出ウィザード」(図1) で標準のドライバーがインストールされたり、何 らかの原因で P2 用ドライバーがアンインストー ルされたりすると、P2 デバイスが正しく動作し なくなります。

以下のような現象が生じた場合は、P2 用ドライ バーが正しくインストールされているか確認し、 ドライバーが正しくインストールされていない 場合は、再度インストールを行ってください。

- P2 カードまたは、P2 デバイスが認識されない。
- P2 カードまたは、P2 デバイスからの読み出 しができない。
- P2 カードまたは、P2 デバイスへの書き込み ができない。
- P2 カードまたは、P2 デバイスからの再生で コマ落ちが多発するなど、パフォーマンスに 問題がある。

#### AJ-PCD20 用 1394 ドライバー、

#### AJ-PCD35 用 PCI EXPRESS ドライバー 確認方法

AJ-PCD20、AJ-PCD35 の取扱説明書を参照 してください。 P2 カード用ドライバー、P2 デバイス用 USB ドライバー確認方法

#### <ノート>

P2 用ドライバーが正しくインストールされてい るか確認する際には、必ず確認対象のデバイスを パーソナルコンピューターに接続してください。 接続されていないデバイスは下記の方法では確 認できません。

#### Windows 8 の場合

デスクトップ画面の左下にマウスカーソルを移 動して右クリックします。 メニューが表示されますので、「デバイスマネー ジャー」をクリックします。

#### Windows 7 の場合

「スタート」メニューより「コンピューター」を 右クリックして「プロパティ」を選択し、システ ムのプロパティを表示します。ウィンドウ左上の 「デバイスマネージャー」をクリックします。

#### Windows XP Professional の場合

「スタート」メニューより「コントロールパネル」 を開き、「システム」を選択し、システムのプロ パティを表示します。「ハードウェア」タグを選 択し、「デバイスマネージャ」ボタンをクリック します。

#### P2 カード用ドライバーの確認

「IDE ATA/ATAPI コントローラ」-「Panasonic P2 Card」が設定されている。 「P2 Disk Drive」-「P2Card Series Cached Disk」が設定されている。

#### P2 デバイス用 USB ドライバーの確認

「USB (Universal Serial Bus) コント ローラ」-「Panasonic P2Series USB Device」が設定されている。

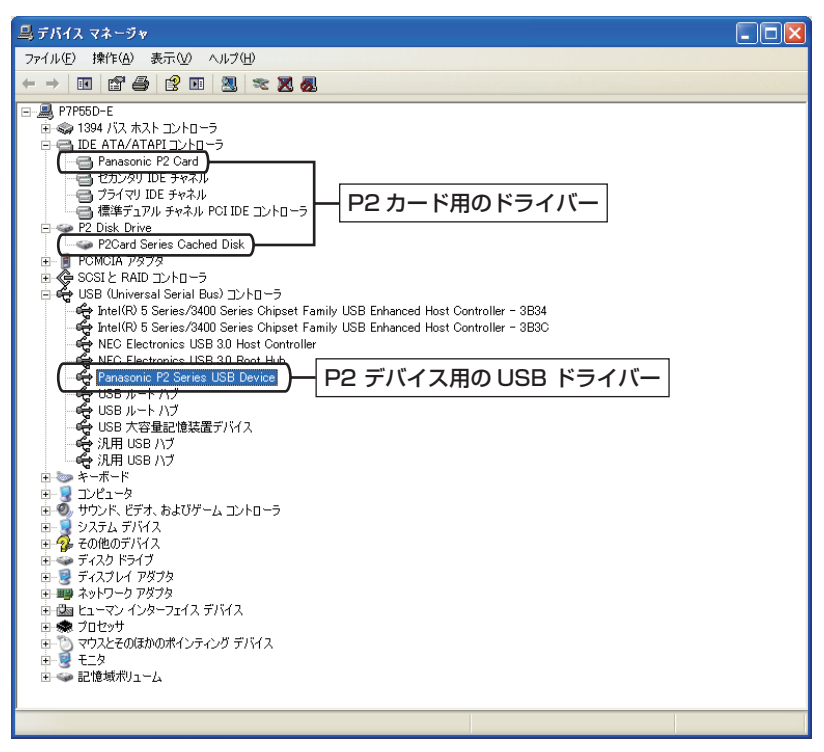

図 22

## 9. P2 用ドライバーのバー ジョン確認

#### Windows 7、Windows 8 の場合

コントロールパネルの「プログラム」内の「プロ グラムのアンインストール」を選択して表示され る一覧画面にバージョンが表示されます。

#### Windows XP Professional の場合

コントロールパネルの「プログラムの追加と削 除」パネルで「Panasonic P2 Drivers」を選 択し、サポート情報を参照してください。

# 10. 各 P2 デバイス専用 ソフトウェア

P2 用ソフトウェアがインストールされると、各 P2 デバイス専用ソフトが同時にインストールさ れます。

各デバイス専用ソフトウェアについては、それぞ れの取扱説明書を参照してください。

# 11. P2 カードフォーマッター

P2 カードフォーマッターは、P2 カード、 microP2 カードをP2 デバイス用にフォーマッ トするためのソフトウェアです。

#### フォーマットの手順

1 Windows エクスプローラーで、フォーマッ トするカードのドライブを右クリックしま す。表示されたメニューから「フォーマッ ト」を選択します。

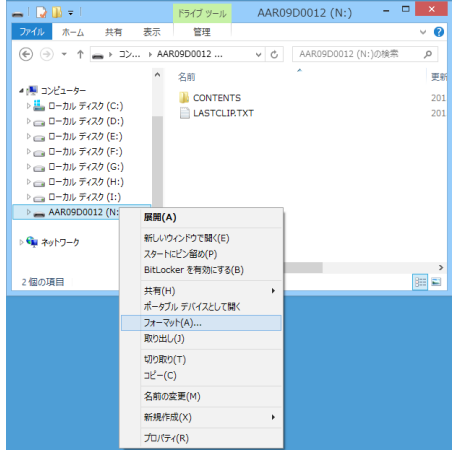

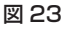

- 2 図24 のようなウィンドウが表示されます。 P2カードのフォーマット - K: トータル容量(1) 60288MB - a ボリュームラベル(V) CZE0000005 - b □ ボリュームラベルにシリアル番号を使用する(U) С □ 完全消去(F)d CPS暗号化(E) -- e - f 開始(S)」 閉じる(C) g

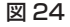

- a カードの容量を表示します。
- **b** 設定するボリュームラベル名を入力します。
- c チェックを入れると、ボリュームラベルと してカードのシリアル番号を入力します。 P2 カード/microP2 カード (CPS 認 証済)の場合にチェック可能です。

- d チェックを入れるとカードトのデータを 完全に消去します。 P2 カード /microP2 カードの場合に チェック可能です。
- e チェックを入れると、カードの CPS 暗 号化機能を有効にします。 パーソナルコンピューターに自動認証用 パスワードが設定済みで、microP2 カー ドの場合にチェック可能です。 CPS 暗号化機能の詳細は、「CPS 暗号 化機能について」(24ページ)を参照くだ さい。
- f ウィンドウを閉じます。
- gフォーマットを開始します。
- 3 ボリュームラベルなどの設定を行い、「開 始|ボタンをクリックします。 Eシリーズの P2 カード、または F シリー ズのP2カード/microP2カード(CPS) 認証済)の場合、図25のような残寿命表 示のウィンドウが表示されますので、残寿 命を確認し、「OK | ボタンをクリックしま す。

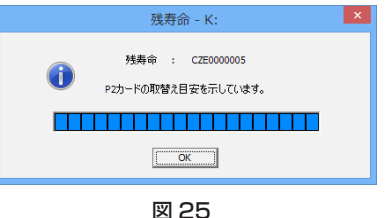

1 図 24 のウィンドウで [完全消去] のチェッ クボックスにチェックを入れていない場合、 図 26 のような警告のウィンドウが表示さ れますので、確認して [OK] ボタンをクリッ クするとフォーマットが始まります。

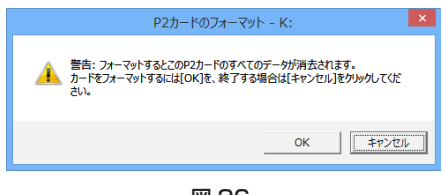

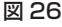

図 24 のウィンドウで「完全消去」のチェッ クボックスにチェックを入れた場合、図 27 のような警告のウィンドウが表示されます ので、確認して「OK」ボタンをクリックし ます。

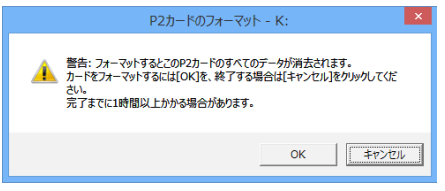

図 27

この場合、さらに図 28 のような警告のウィ ンドウが表示されますので、確認して「OK」 ボタンをクリックするとフォーマットが始 まります。

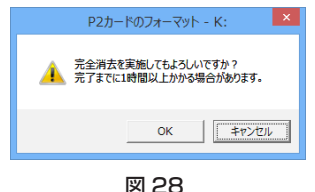

5 フォーマット中は、処理の進捗が図 29 の ようにプログレスバーで表示されます。

| P2カードのフォーマット - | К:    |
|----------------|-------|
| <b>演</b> 法中    | キャンセル |
| 図 29           |       |

6 フォーマットが終了すると図 30 のような ウィンドウが表示されますので、「OK」ボ タンをクリックしてウィンドウを閉じます。

| P2カードのフォーマット - K: × |
|---------------------|
| () フォーマットが完了しました。   |
| ОК                  |

図 30

<ノート>

- フォーマットにより消去されたデータは復元 することができません。フォーマットは必ず データを確認した後に実行してください。
- フォーマットは Administrator の権限を持つ ユーザー名でログインして行ってください。
- 「ボリュームラベルにシリアル番号を使用する」にチェックを入れると、ボリュームラベル名としてカードのシリアル番号が自動的に入力されます。ただし、シリアル番号から変更して、別の名前を入力すると変更された名前でボリュームラベル名が設定されます。
- EシリーズのP2カード、またはFシリーズのP2カード/microP2カード(CPS認証済)の場合、P2カードの残寿命が以下のように表示されます。

| 残寿命          | 表示色 | 表示            |
|--------------|-----|---------------|
| 100%<br>~61% | 青色  |               |
| 60%~<br>21%  | 緑色  |               |
| 20%~<br>9%   | 黄色  |               |
| 8%~<br>1%    | 赤色  |               |
| 0%           | 赤色  | RUN DOWN CARD |

- 「RUN DOWN CARD」が表示された場合は、 フォーマットを正常に行うことができません。
   1週間以内のデータバックアップとカード交換をおすすめします。
   引き続き使用された場合、正常に記録、または再生されないことがあります。
- 完全消去機能は書き込み動作と同等の処理を 行いますので、残寿命が減少します。
- フォーマット後、エクスプローラーの表示が 更新されない場合があります。この場合、エ クスプローラーを一度すべて終了させてから 起動しなおしてください。

### 12. Windows 7、Windows 8 をお使いの場合

#### ドライブの表示設定

初期状態では、P2 カードが挿入されていない空 のドライブは、マイコンピューターやエクスプ ローラーのツリー上に表示されません。 ドライブを常に表示させる場合、Windows の 「フォルダーオプション」で設定を変更してくだ さい。

#### ドライブ文字の割り当てについて

P2 ドライブなどを接続したとき、割り当てられるドライブ文字がスロット順にならない場合があります。

そのような症状が発生した場合、「ディスクの管理」でドライブ文字の割り当てを変更してください。

#### Windows 7 の IEEE1394b サポートについて

- AJ-PCD20をIEEE1394bインターフェー スで使用している場合は、ドライブ文字の変 更はできません。
- P2ドライバーをアップグレードする場合、
   AJ-PCD20のIEEE1394bドライバーをインストールする際に、「インストールされています」と表示されることがありますが、その場合も必ずIEEE1394bドライバーのインストールを行ってください。

#### Windows 8 の IEEE1394b サポートについて

AJ-PCD20のIEEE1394bインターフェース での使用は、動作保証いたしません。 AJ-PCD20はUSBインターフェースでご使用 ください。

# Macintosh をお使いの場合

# 1. インストールの前に

付属の CD-ROM には、下記 P2 用ソフトウェア が入っています。

- P2 用ドライバー
- P2 カードフォーマッター
- 各 P2 デバイス専用ソフトウェア

ソフトウェアをインストールする Macintosh は、下記の条件を満たしている必要があります。

• OS Mac OS X 10.6 Snow Leopard Mac OS X 10.7 Lion Mac OS X 10.8 Mountain Lion

# 2. P2 用ソフトウェアのインストール

P2 用ソフトウェアは、P2 カードの内容を Macintosh 上で参照したり、P2 カードの操作 を行ったりするために必要となるソフトウェア です。

P2 用ソフトウェアのインストールを行うと、以 下のソフトウェアがインストールされます。

- USB ドライバー
- AJ-PCD20 用 IEEE1394b ドライバー
- AJ-PCD35 用 PCI Express ドライバー
- P2 カードフォーマッター

下記の手順でインストールを行ってください。

- **1** 付属 CD-ROM を挿入します。
- 2 CD-ROM内の「Macintosh」フォルダー をダブルクリックします。
- 3 Mac OS X 10.6 の場合 「SnowLeopard」フォルダーをダブルク リックします。

#### Mac OS X 10.7 の場合

[Lion] フォルダーをダブルクリックしま す。

#### Mac OS X 10.8 の場合

「Mountain Lion」フォルダーをダブルク リックします。

- 4 「P2Software」フォルダーをダブルクリックします。
- 5 「P2Software」フォルダーの中にあるディ スクイメージモジュール「P2Software Install.dmg」をダブルクリックします。

**6** 「P2Software Install.mpkg」をダブルク リックします。

> 「"P2Software Install.mpkg" は、開発元 が末確認のため開けません。」という内容の 警告ウィンドウが表示されたときは、「OK」 ボタンをクリックします。

あらためて「Ctrl」キーを押しながら 「P2Software Install.mpkg」をクリック して、表示されるメニューで「開く」を選 択してください。

「"P2Software Install.mpkg"の開発元は 未確認です。開いてもよろしいですか?」 という内容の確認ウィンドウが表示されま すので、「開く」ボタンをクリックしてくだ さい。

7 ソフトウェアのインストールを開始しますので、画面の指示に従ってインストールを行ってください。

<ノート>

- P2 用ソフトウェアをインストールしていない 場合は、十分な転送速度を得ることができま せん。
- P2用ソフトウェアに関する最新情報は下記 ウェブサイトをご覧ください。 http://panasonic.biz/sav/

## 3. P2 カードフォーマッター

P2 カードフォーマッターは、P2 カード、 microP2 カードを P2 デバイス用にフォーマッ トするためのソフトウェアです。

#### フォーマットの手順

 アプリケーションフォルダーにある P2Formatterのアイコンをダブルクリッ クします。
 図 31 のような警告ウィンドウが表示され たときは、「OK」ボタンをクリックします。

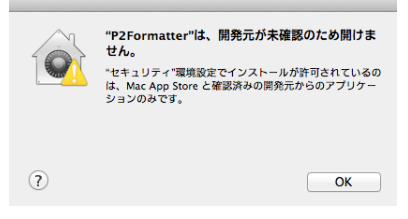

図 31

あらためて「Ctrl」キーを押しながら P2Formatterのアイコンをクリックし、 表示されるメニューで「開く」を選択して ください。

図 32 のような確認ウィンドウが表示され ますので、「開く」ボタンをクリックしてく ださい。

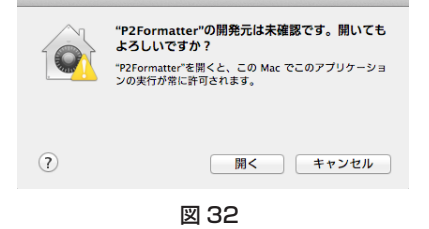

2 図 33 のような入力ウィンドウが表示されたときは、管理者権限を持つユーザーのアカウント名とパスワードを入力して「OK」ボタンをクリックしてください。この場合、管理者のアクセス許可がないとフォーマッターが起動しません。

| R | P2Formatte<br>を許可するに | r が変更を加えようとしています。 これ<br>は、パスワードを入力してください。 |
|---|----------------------|-------------------------------------------|
|   | 名前:                  |                                           |
|   | パスワード:               |                                           |
|   |                      | キャンセル OK                                  |

図 33

3

P2 カードフォーマッターが起動すると、 図 34 のようなウィンドウが表示されます。

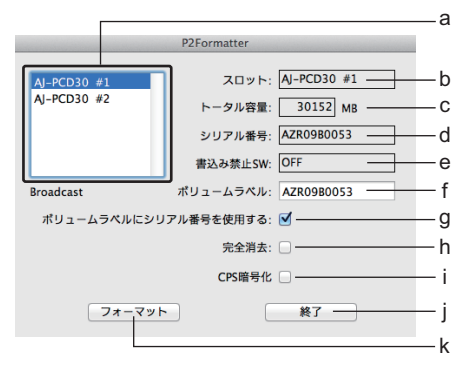

図 34

- a フォーマットするカードが挿入されてい るスロットを選択します。
- b 選択されたスロットを表示します。
- c カードの容量を表示します。
- d 挿入されているカードのシリアル番号を 表示します。 SDHC/SDXC カードの場合は空欄にな ります。
- e 書き込み禁止スイッチの状態を表示します。
- f 設定するボリュームラベル名を入力しま す。

- g チェックを入れると、ボリュームラベル としてカードのシリアル番号を入力します。
   P2 カード /microP2 カード (CPS 認 証済)の場合にチェック可能です。
- h チェックを入れるとカード上のデータを 完全に消去します。
   P2 カード /microP2 カードの場合に チェック可能です。
- i チェックを入れると、カードの CPS 暗 号化機能を有効にします。 Macintosh に自動認証用パスワードが 設定済みで、microP2 カードの場合に チェック可能です。 CPS 暗号化機能の詳細は、「CPS 暗号 化機能について」(24ページ)を参照くだ さい。
- j P2 カードフォーマッターのウィンドウ を閉じます。
- k フォーマットを開始します。
- 4 ボリュームラベルなどの設定を行い、 「フォーマット」ボタンをクリックします。 EシリーズのP2カード、またはFシリーズのP2カード/microP2カード(CPS 認証済)の場合、図35のような残寿命表示のウィンドウが表示されますので、残寿命を確認して「OK」ボタンをクリックします。

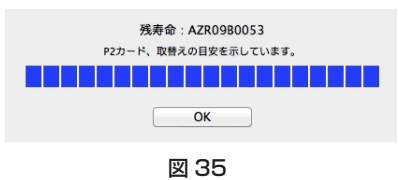

5 図 34 のウィンドウで「完全消去」のチェックボックスにチェックを入れていない場合、図 36 のような警告のウィンドウが表示されますので、確認して「OK」ボタンをクリックするとフォーマットが始まります。

| 2カードのフォーマット                                    |                                |                            |
|------------------------------------------------|--------------------------------|----------------------------|
| 警告: フォーマットするとこ(<br>カードをフォーマットするに<br>リックしてください。 | のP2カードのすべてのテ<br>こは[OK]を、終了する場合 | 『ータが消去されます。<br>含は[キャンセル]をク |
| (                                              | キャンセル                          | ОК                         |
|                                                |                                |                            |

#### 図 36

図 34 のウィンドウで「完全消去」のチェッ クボックスにチェックを入れた場合、図 37 のような警告のウィンドウが表示されます ので、確認して「OK」ボタンをクリックし ます。

| P2カードのフォーマット                                                                                                    |
|----------------------------------------------------------------------------------------------------|
| 警告: フォーマットするとこのP2カードのすべてのデータが消去されます。<br>カードをフォーマットするには[OK/を、終了する場合は[キャンセル]をク<br>リックしてください。<br>完了までに1時間以上かかる場合があります。 |
| キャンセル OK                                                                                                    |
| 図 37                                                                                                    |

この場合、さらに図 38 のような警告のウィ ンドウが表示されますので、確認して「OK」 ボタンをクリックするとフォーマットが始 まります。

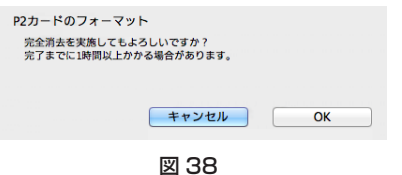

6 フォーマット中は、処理の進捗が図 39 の ようにプログレスバーで表示されます。 フォーマット中に図 33 のような入力ウィ ンドウが表示されたときは、管理者権限を 持つユーザーのアカウント名とパスワード を入力して「OK」ボタンをクリックして ください。

> 「キャンセル」ボタンをクリックすると フォーマットが正しく行われません。 この場合、カードは使用できない状態にな

> との場合、カートは使用ときない状態にな りますので、再度フォーマットを行ってく ださい。

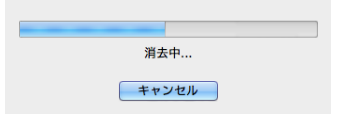

図 39

- 7 図 34 のウィンドウで「終了」ボタンをク リックし、フォーマッターを終了します。
- <ノート>
- フォーマットにより消去されたデータは復元 することができません。フォーマットは必ず データを確認した後に実行してください。
- フォーマッター起動中はカードの取り出しを 行わないでください。
- P2ドライブ(AJ-PCD10を除く)でご使用の場合、カードのフォーマット後、フォーマット対象外のカードにもアクセスするため、アクセスインジケーターが点滅します。アクセスインジケーター点滅中はカードの取り出しは行わないでください。
- 「ボリュームラベルにシリアル番号を使用する」にチェックを入れると、ボリュームラベル名として P2 カードのシリアル番号が自動的に入力されます。ただし、シリアル番号から変更して、別の名前を入力すると変更された名前でボリュームラベル名が設定されます。

EシリーズのP2カード、またはFシリーズのP2カード/microP2カード(CPS認証済)の場合、P2カードの残寿命が以下のように表示されます。

| 残寿命          | 表示色 | 表示            |  |  |  |
|--------------|-----|---------------|--|--|--|
| 100%<br>~61% | 青色  |               |  |  |  |
| 60%~<br>21%  | 緑色  |               |  |  |  |
| 20% ~<br>9%  | 黄色  |               |  |  |  |
| 8%~<br>1%    | 赤色  |               |  |  |  |
| 0%           | 赤色  | RUN DOWN CARD |  |  |  |

- 「RUN DOWN CARD」が表示された場合は、 フォーマットを正常に行うことができません。
   1週間以内のデータバックアップとカード交換をおすすめします。
   引き続き使用された場合、正常に記録、または再生されないことがあります。
- 完全消去機能は書き込み動作と同等の処理を 行いますので、残寿命が減少します。

### 4. 各 P2 デバイス専用ソフト ウェア

各 P2 デバイス専用ソフトウェアのインストー ル方法、使用方法については、各 P2 デバイス の取扱説明書を参照してください。

# CPS 暗号化機能について

CPS 暗号化機能は、microP2 カードで使用可 能な、コンテンツ保護機能です。 カードの CPS 暗号化機能を有効にすると、デー タがすべて暗号化された状態で記録され、パス ワードを入力しないとカードの内容が確認でき ないようになります。 CPS 暗号化機能を使用する場合、パーソナル コンピューターに以下のソフトウェアがインス トールされている必要があります。

- P2 ソフトウェア
- P2 Viewer Plus

下記ウェブサイトからダウンロードして、インス トールを行ってください。 http://panasonic.biz/sav/

CPS 暗号化機能の使用方法については、P2 Viewer Plus のヘルプを参照ください。

| Memo |      |      |  |
|------|------|------|--|
|      |      |      |  |
|      |      |      |  |
|      |      |      |  |
|      |      |      |  |
|      |      |      |  |
|      |      |      |  |
|      |      |      |  |
|      |      |      |  |
|      |      |      |  |
|      |      |      |  |
|      |      |      |  |
|      |      |      |  |
|      |      |      |  |
|      |      |      |  |
|      | <br> | <br> |  |
|      |      |      |  |
|      |      |      |  |

# Panasonic Corporation Web Site: http://panasonic.net

© Panasonic Corporation 2009